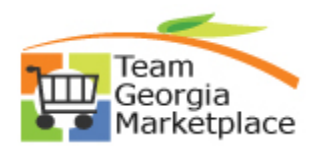

Use this checklist when you are awarding a partial event. You can award partially at the header or line level. If you are not going to award any of the event, then you should cancel the Event.

A line that has been closed can be re-opened if necessary. For more in depth detail refer to your training documentation.

| Step | Description                                                            | Comments                                                                                                    |
|------|------------------------------------------------------------------------|----------------------------------------------------------------------------------------------------|
| 1.   | From the event workbench, click on the                                 |                                                                                                    |
|      | analyze icon.                                                          |                                                                                                    |
| 2.   | The page opens at Analyze Total                                        | You can award from this page, if you are awarding all line items to one or multiple bidders.                                                                                                    |
| 3.   | Select the Bid Action for each bidder                                  | <ul> <li>From drop down box.</li> <li>Award: To award the event to the selected bidder.</li> <li>Counter: To invite the bidder to the next round of the event.</li> <li>Disallow: To disallow the bid and remove from the event. This is used in situations such as when a bidder has made an erroneous bid on an auction event and the bidder's bid needs to be canceled. You must select a reason code when selecting this option.</li> <li>Reject: To reject but not disallow the bid was not accepted. You must select a reason code with selecting this option.</li> <li>N/A: No action. This is the system default.</li> </ul> |
| 4.   | Select the Reason Codes for each bidder that is not receiving an award | From drop down box. You must select a reason code when the bid action is Disallow or Reject.                                                                                                    |
| 5.   | Click on the Reason Code icon                                          | You can add additional information here.                                                                                                    |
| 6.   | Award by Percent                                                       | Enter the percentage for each bidder award. If you are awarding a partial this should add up to less than 100%.                                                                                                    |
| 7.   | Click the Refresh Button                                               |                                                                                                    |
| 8.   | Click on Award Summary                                                 | Review the information and make sure that the percentages or quantity you selected in Step 6 are reflected here.                                                                                                    |
| 9.   | Click on Schedule Defaults                                             | Optional – enter the information                                                                                                    |
| 10.  | Click on Award Detail                                                  | Define how you are awarding for each bidder here.                                                                                                    |
| 11.  | Select Award Type (Purchase Order or General Contract)                 | Select Purchase Order or General Contract<br>If the Award Type is General Contract and will<br>result in an Agency Contract, leave the Contract<br>ID field blank. The system will generate the<br>Contract ID.                                                                                                    |

P:\Documents and Settings\twilling\My Documents\Quick Reference Guides\Quick Reference Guides\QRGs Word docs\SS Partial Award Quick Reference.docx

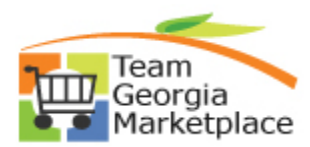

| Step | Description                                   | Comments                                                   |
|------|-----------------------------------------------|------------------------------------------------------------|
|      |                                               | If the award type is General Contract and this is a        |
|      |                                               | SWC enter the contract number using the                    |
|      |                                               | required naming convention.                                |
| 12.  | Enter Terms                                   |                                                            |
| 13.  | Review Buyer and change if required           | The buyer that created the event defaults to this          |
|      |                                               | field. It can be changed.                                  |
| 14.  | Enter PO Business Unit                        | You can only select the PO Business unit for               |
|      |                                               | which the event was created.                               |
| 15.  | Click Distribution Defaults                   | Enter Distribution Values                                  |
| 16.  | Click on Award Detail                         |                                                            |
| 17.  | Review Award Type                             | Purchase Order or General Contract                         |
|      |                                               | Award Type - PO, leave field blank                         |
|      |                                               | Award Type - General Contract (not a SWC),                 |
|      |                                               | leave the field blank. The system will generate            |
|      |                                               | the contract ID.                                           |
|      |                                               | Award Type - General Contract (is a SWC) enter             |
|      |                                               | the contract number                                        |
| 18.  | Click on the Comments icon or from the Go     | Buyers are <u>required</u> to attach all documents         |
|      | To box select Event Comments and              | supporting the analysis of the Event, this include         |
|      | Attachments                                   | the NOIA (if amount >100K) and NOA                         |
|      |                                               | documentation.                                             |
| 19.  | Click on Post Award                           | PO or Contract window will open, note the PO or            |
|      |                                               | contract number. Complete the Contract or PO               |
| 20   | Close the PO or Contract window               | now, or complete later.                                    |
| 20.  | If there are multiple awards from this event  | Papagt stops 0 through 17 for each sworded                 |
| ۷۱.  | If there are multiple awards from this event, | hidder                                                     |
|      | Navigate to the second award                  | bluder.                                                    |
|      |                                               |                                                            |
| 22   | If you are awarding your event by line to     |                                                            |
|      | one or more bidders                           |                                                            |
| 23.  | From the Analyze total page Click on          |                                                            |
| _    | Analyze Line                                  |                                                            |
| 24.  | Select the Bid Action for each bidder by line | From drop down box.                                        |
|      |                                               | Award: To award the event to the selected                  |
|      |                                               | bidder.                                                    |
|      |                                               | <b>Counter</b> : To invite the bidder to the next round of |
|      |                                               | the event.                                                 |
|      |                                               | <b>Disallow</b> : To disallow the bid and remove from      |
|      |                                               | the event. This is used in situations such as when         |
|      |                                               | a bidder has made an erroneous bid on an                   |
|      |                                               | auction event and the bidder's bid needs to be             |
|      |                                               | canceled. You must select a reason code when               |
|      |                                               | selecting this option.                                     |
|      |                                               | <b>Reject</b> : To reject but not disallow the bid. The    |
|      |                                               | system notifies the bidder that the bid was not            |
|      |                                               | accepted. You must select a reason code with               |
|      |                                               | selecting this option.                                     |

P:\Documents and Settings\twilling\My Documents\Quick Reference Guides\Quick Reference Guides\QRGs Word docs\SS Partial Award Quick Reference.docx

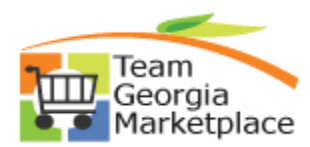

| Step | Description                                                                                  | Comments                                                                                                    |
|------|----------------------------------------------------------------------------------------------|----------------------------------------------------------------------------------------------------|
| •    |                                                                                              | <b>N/A</b> : No action. This is the system default.                                                                                                    |
| 25.  | Select the Reason Codes for each bidder that is not receiving an award                       | From drop down box. You must select a reason code.                                                                                                    |
| 26.  | Click on the Reason Code icon                                                                | You can add additional information here.                                                                                                    |
| 27   | Enter the Award by type                                                                      | You can award by either quantity or percent                                                                                                    |
| 28.  | If Event has multiple lines                                                                  | Navigate to the next line – Repeat steps 25-27 for each line                                                                                                    |
| 29.  | Click on Award Summary                                                                       | Validate that the award for each bidder for each line is correct                                                                                                    |
| 30.  | Click on Schedule Defaults                                                                   | Optional – enter the information                                                                                                    |
| 31.  | Click on Award Detail                                                                        | Define how you are awarding for each bidder<br>here.<br>Enter Award Type<br>Enter Terms if required<br>Review the Buyer Name and change if required.<br>Enter the PO Business Unit                                                                                                    |
| 32.  | Click Distribution Defaults                                                                  | Enter Distribution Values                                                                                                    |
| 33.  | Click on Award Detail                                                                        |                                                                                                    |
| 34.  | Review Award Type                                                                            | If the award type is PO, do nothing<br>If the award type is General Contract and this is a<br>SWC enter the contract number. If it is not a<br>SWC enter nothing in the contract ID field.                                                                                                    |
| 35.  | Click on the Comments icon or from the Go<br>To box select Event Comments and<br>Attachments | Buyers are <u>required</u> to attach all documents<br>supporting the analysis of the Event, this includes<br>the NOIA (if amount >100K) and NOA<br>documentation.                                                                                                    |
| 36.  | Click on Post Award                                                                          | PO or Contract window will open, note the PO or<br>contract number. You can complete the<br>requirements for the contract or PO now, or you<br>can come back to them later.                                                                                                    |
| 37.  | Close the PO or Contract window                                                              |                                                                                                    |
| 38.  | Repeat steps 29 through 37 for each bidder.                                                  |                                                                                                    |
| 39.  | Post NOA on GPR                                                                              |                                                                                                    |
| 40.  | Login to GPR                                                                                 |                                                                                                    |
| 41.  | Click Main Menu                                                                              |                                                                                                    |
| 42.  | Click Bid Processing                                                                         |                                                                                                    |
| 43.  | Click PeopleSoft Menu                                                                        |                                                                                                    |
| 44.  | Click Add an Award Document to a Bid                                                         |                                                                                                    |
| 45.  | Select the Bid Number                                                                        | If you don't see the Bid Number listed, check the<br>Status of the Bid. In order to add an Award<br>document, the bid must be in the "Awarded"<br>status. Go back to the Event Workbench and<br>check the Status of the Event ID. If the status<br>displays Awarded, then notify Procurement Help<br>Desk of the issue. |
| 46   | Upload the Award Document                                                                    | Verify that the document opens successfully.                                                                                                    |

P:\Documents and Settings\twilling\My Documents\Quick Reference Guides\Quick Reference Guides\QRGs Word docs\SS Partial Award Quick Reference.docx

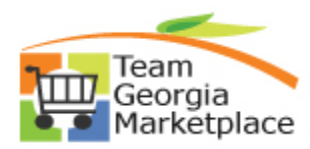

| Step | Description                        | Comments                                          |
|------|------------------------------------|---------------------------------------------------|
| 47.  | To close the remaining unawarded   | Navigate back to the Bid Analysis pages after     |
|      | quantities                         | completing all the above steps.                   |
| 48.  | Click on the Award Summary Page    | The lines with a remaining quantity to be awarded |
|      |                                    | should have a Quantity Remaining and a line       |
|      |                                    | status of "O" (Open).                             |
| 49.  | Close the Line                     | Change the line Status to "C" (Closed)            |
| 50.  | Click on Save                      | The line status is now closed and you cannot      |
|      |                                    | award the remaining quantity.                     |
| 51.  | To re-open the remaining unawarded | Navigate back to the Bid Analysis pages after     |
|      | quantities                         | completing all the above steps.                   |
| 52.  | Click on the Award Summary Page    | The lines with a remaining quantity to be awarded |
|      |                                    | should have a Quantity Remaining and a line       |
|      |                                    | status of "C" (Closed).                           |
| 53.  | Open the line quantity             | Change the line Status to "O" (Open)              |
| 54.  | Click on Save                      | The line status is now open and you can award     |
|      |                                    | the remaining quantity.                           |
| 55.  |                                    |                                                   |

P:\Documents and Settings\twilling\My Documents\Quick Reference Guides\Quick Reference Guides\QRGs Word docs\SS Partial Award Quick Reference.docx

Version 1.0 2/3/2015